## Pályázói segédlet

## a GINOP Plusz-1.3.1-21 kódszámú előminősítés regisztrációjához és a bejelentkezéshez

Zöld Nemzeti Bajnokok" – A zöldgazdaság területén működő mikro-, kis- és középvállalkozások technológiafejlesztésének támogatása

2021. október 5.

SZÉCHENYI 2020 Európai Unió Európai Strukturális de Beruházási Alapok MAGYARORSZÁG KORMÁNYA

1

IFKA Közhasznú Nonprofit Kft. 1062 Budapest, Andrássy út 100. Tel.: +36 1 312 2213 - E-mail: vali@ifka.hu

## Regisztráció és bejelentkezés

Az előminősítési rendszerbe az Ügyfélkapu segítségével regisztrálhat és léphet be.

- 1. Kattintson a "Bejelentkezés pályázók részére" gombra a Zöld Nemzeti Bajnokok előminősítési felületén.
- 2. A megjelenő oldalon írja be az Ügyfélkapu felhasználónevét és jelszavát

| ×                       |  |
|-------------------------|--|
|                         |  |
| OGTFELKAFU              |  |
| AZONOSÍTÁS              |  |
| FELHASZNÁLÓNÉV          |  |
| JELSZÓ                  |  |
| BEJELENTKEZÉS           |  |
| Azonosítás megszakítása |  |
| Még nem regisztrált?    |  |
| Elfelejtett jelszó      |  |

3. Az első bejelentkezéskor a rendszer regisztrálja a felhasználót. A későbbiekben is az Ügyfélkapu segítségével tud belépni, és folytatni az elkezdett munkát.

## Pályázó hozzárendelése a felhasználói profilhoz

Ahhoz, hogy pályázatot tudjon benyújtani, pályázót kell rendelnie a felhasználói fiókjához. Egy felhasználói fiókhoz több pályázó is hozzárendelhető.

- 1. Kattintson az "Új pályázó létrehozása gombra"
- 2. Kezdje el begépelni a megjelenő mezőbe a pályázó vállalkozás nevét. Amennyiben a rendszer nem ajánlja fel automatikusan a pályázót, jelölje be a megadott mezőt.

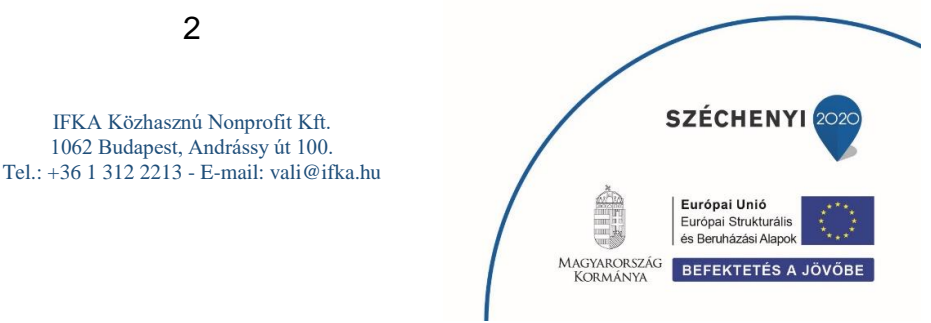

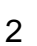

 Ha a pályázó megjelenő adatai helyesek, kattintson a "Csatlakozás a pályázóhoz" gombra

| Az Ön pályázói                                                                                                    |                                                                                                    |
|----------------------------------------------------------------------------------------------------|----------------------------------------------------------------------------------------------------|
|                                                                                                    | + Új pályázó létrehozása                                                                                                    |
|                                                                                                    | Pályázó neve                                                                                                    |
| Még egyetlen szerveztnek sem tagja.                                                                                                    |                                                                                                    |
| Csatlakozás pályázóhoz                                                                                                    |                                                                                                    |
| A csatlakozáshoz kezdje el begépelni a p                                                                                                    | ályázó nevét az alábbi mezőbe                                                                                               |
| IFKA Iparfejlesztési Közhasznú Nonprofit                                                                                                    | Korlátolt Felelősségű Társaság                                                                                              |
| Ha nem találja cégét a fenti listában, v<br>kérjük, jelölje be ezt a mezőt.                                                                                | agy a cégénél az elmúlt időszakban jogutódlás történt, esetleg olyan céggel regisztrál, amelynek nincs magyar adószáma, úgy |
| math and a dealers                                                                                                    |                                                                                                    |
| Pályázó adatai                                                                                                    |                                                                                                    |
| Pályázó adatai<br>Név: IFKA Iparfejlesztési Közhasznú Nonj                                                                                                 | profit Korlátolt Felelősségű Társaság                                                                                       |
| Pályázó adatai<br>Név: IFKA Iparfejlesztési Közhasznú Nonj<br>Adószám: 23833904                                                                            | profit Korlátolt Felelősségű Társaság                                                                                       |
| Pályázó adatai<br>Név: IFKA Iparfejlesztési Közhasznú Nonj<br>Adószám: 23833904<br>Cégjegyzékszám: 01 09 980439                                            | profit Korlátolt Felelősségű Társaság                                                                                       |
| Pályázó adatai<br>Név: IFKA Iparfejlesztési Közhasznű Nonj<br>Adószám: 23833904<br>Cégjegyzékszám: 01 09 980439<br>Székhely: 1062 Budapest, Andrássy út 10 | profit Korlátolt Felelősségű Társaság<br>10.                                                                                |

3

IFKA Közhasznú Nonprofit Kft. 1062 Budapest, Andrássy út 100. Tel.: +36 1 312 2213 - E-mail: vali@ifka.hu

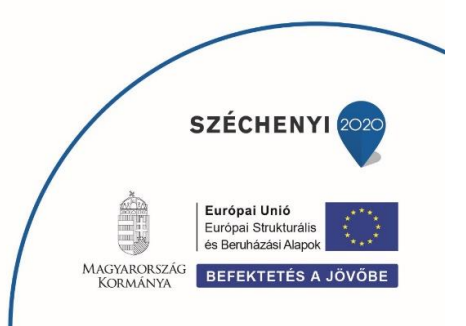